### How to book a meeting room or focus booth

One can make a room booking through Outlook Calendar, either along the way when one setting up a meeting invite for work meetings with others, or independently as a room reservation through appointment creation.

# Method 1 - From Outlook Desktop:

- 1. Select Calendar and select "create a new item"
- 2. After choosing date and time with duration, click "Room Finder" next to the "Location" field

| ►<br>Send | From<br>Title | lauk@un.org<br>Team Meeting                     |
|-----------|---------------|-------------------------------------------------|
|           | Required      | Sohn Gardella; Susan Deche;                     |
|           | Optional      |                                                 |
|           | Start time    | Thu 07/07/22 👬 10:00 🗸 🗋 All day 🗌 🍥 Time zones |
|           | End time      | Thu 07/07/22 📅 11:00 🔻 🕂 Make Recurring         |
|           | Location      | Room Finder                                     |

3. Under field "Building", select Bangkok -> ESCA Rooms

| Room Finder      |               | ×      |
|------------------|---------------|--------|
| Building         | Clear filters | $\sim$ |
| ESCAP Rooms      |               | $\sim$ |
| Recent buildings |               |        |
| All cities       |               |        |
| Bangkok          |               | ~      |
| ESCAP Rooms      |               |        |

4. A list of ESCAP Swing Space's meeting rooms and focus booths will be listed and indicating their availability. The name disply in Finder here has the Prefix "ESCAP-SwingSpace" or "ESCAP-UNCC" in front of the actual room name.

e.g. Meeting Room LIBM03 is shown as "ESCAP-SwingSpace-LIBM03-MeetingRoom-Bangkok-TH"; Focus booth 101 in UNCC is shown as "ESCAP-UNCC-FB-101-FocusBooth-Bangkok-TH";

Please note that booking of the rooms are based on first come-first serve policy. Therefore, it is advised not to

| NUOTIT I IIIUEI                                |                            |   |
|------------------------------------------------|----------------------------|---|
| Building                                       | Clear filters              |   |
| ESCAP Rooms                                    |                            | ~ |
| Capacity Floor                                 |                            |   |
| Any 🔷 Any                                      | × .                        |   |
| Features                                       |                            |   |
| No features available                          |                            | ~ |
| Conference rooms in ESCAP Roo                  | oms                        |   |
| ESCAP-SwingSpace-LIB-FB-G0                     | 11-FocusBooth-Bangkok-TH   |   |
| U Available 🖗 Bangkok                          | 2                          |   |
| ESCAP-SwingSpace-LIB-FB-G0                     | 12-FocusBooth-Bangkok-TH   |   |
| 🕘 🕙 Available 🕈 Bangkok                        |                            |   |
| ESCAP-SwingSpace-LIBG03-M                      | leetingRoom-Bangkok-TH-VTC |   |
| O Available V Bangkok                          |                            |   |
| ESCAP-SwingSpace-LIBM01-N                      | leetingRoom-Bangkok-TH     |   |
| S Available Ø Bangkok                          |                            |   |
| ESCAP-SwingSpace-LIBM03-N                      | leetingRoom-Bangkok-TH     |   |
| S Available Ø Bangkok                          |                            |   |
| ESCAP-SwingSpace-LIBM04-N                      | leetingRoom-Bangkok-TH     |   |
| Available V Bangkok Scond UNICO ED 101 E       | anth Developin Till        |   |
| Available Reagket:                             | ootn-bangkok-TH            |   |
| Available v barigkok SCAD-LINCC-EB-102-EocusBr | ooth-Bangkok-TH            |   |
| Available  Bangkok                             | Sour Bangkok III           |   |
| ESCAP-UNCC-FB-103-FocusBc                      | ooth-Bangkok-TH            |   |
| Available Ø Bangkok                            |                            |   |
| ESCAP-SwingSpace-LIBG01-M                      | leetingRoom-Bangkok-TH-VTC |   |
| Unavailable 🕅 Bangkok                          |                            |   |
| ESCAP-SwingSpace-LIBG02-M                      | leetingRoom-Bangkok-TH     |   |
| Unavailable 🕈 Bangkok                          | -                          |   |

select a room which is "Unavailable"

5. Highlight and click the desired room and return back to Meeting/Appointment main screen. Click "Send" then both the meeting invite and room request will be submitted. If this is not a meeting, no invitees will be required to be included in this submission.

| ►<br>Send | From<br>Title | lauk@un.org<br>Team Meeting                                                                                                    |  |  |
|-----------|---------------|----------------------------------------------------------------------------------------------------|--|--|
|           | Required      | ○ John Gardella; ○ Susan Deche; ○ ESCAP-SwingSpace-LIBM03-MeetingRoom-Bangkok-TH                                                                                                    |  |  |
|           | Optional      |                                                                                                    |  |  |
|           | Start time    | Thu 07/07/22     Image: The second second s |  |  |
|           | End time      | Thu 07/07/22                                                                                                    |  |  |
|           | Location      | ESCAP-SwingSpace-LIBM03-MeetingRoom-Bangkok-TH                                                                                                    |  |  |

6. An email notification will be sent to submiter's Outlook Inbox indicating the room reservation has been successful.

| Your<br>Sent by | request was accepted.                                                  |
|-----------------|------------------------------------------------------------------------|
| 6               | ESCAP-SwingSpace-LIBM03-MeetingRoom-Bangkok-TH has accepted this event |
| $\odot$         | ESCAP-SwingSpace-LIBM03-MeetingRoom-Bangkok-TH                         |
| Ŀ               | Thu 2022-07-07 10:00 AM - 11:00 AM                                     |
| $\Box$          | Accepted: Team Meeting                                                 |

7. If an unavailable room was chosen, an automatic "declined" email will be received instead with the conflicting details.

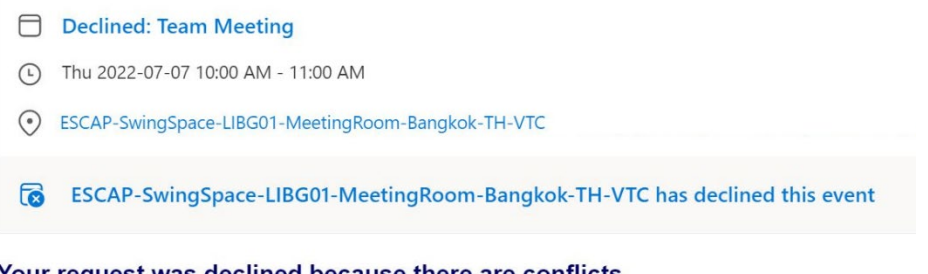

# Your request was declined because there are conflicts.

The conflicts are:

Organizer and Time of Conflicting Meeting Sop Chan - Thursday, July 7, 2022 10:30:00 AM to Thursday, July 7, 2022 11:30:00 AM

## Method 2 - From Outlook Webmail:

- 1. select Calendar and select "New event" New event
- 2. After choosing date and time with duration, click at the space for "Search for a room and location", then select "Browse with Room Finder"

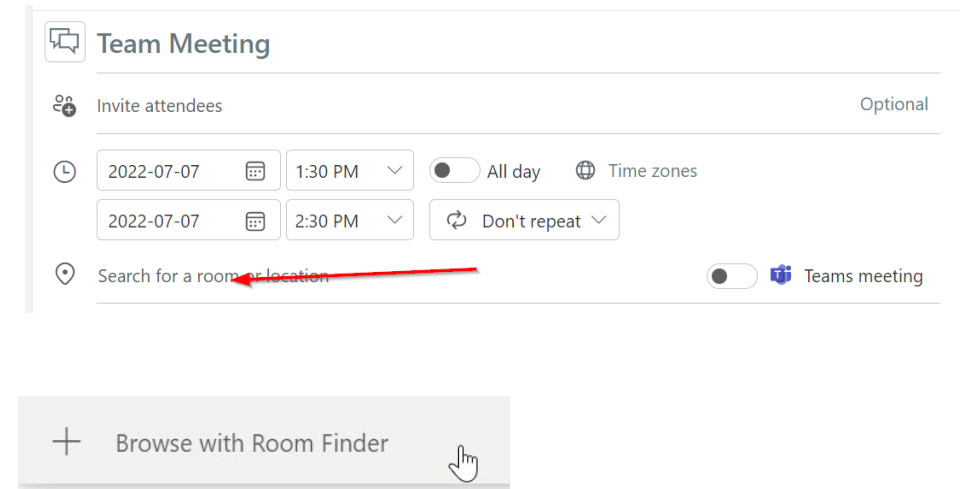

- 3. Room Finder will appear on the right side of the screen. Under field "Building", select Bangkok -> ESCA Rooms
- 8. A list of ESCAP Swing Space's meeting rooms and focus booths will be listed and indicating their availability. The name disply in Finder here has the Prefix "ESCAP-SwingSpace" or "ESCAP-UNCC" in front of the actual room name.
  - e.g. Meeting Room LIBM03 is shown as "ESCAP-SwingSpace-LIBM03-MeetingRoom-Bangkok-TH"; Focus booth 101 in UNCC is shown as "ESCAP-UNCC-FB-101-FocusBooth-Bangkok-TH";

Please note that booking of the rooms are based on first come-first serve policy. Therefore, it is advised not to

| Room Finder $\times$ |                       |                                | ×                            |              |
|----------------------|-----------------------|--------------------------------|------------------------------|--------------|
| Buildi               | ng                    |                                | Clear filters                | $\sim$       |
| ESC/                 | AP Rooms              |                                |                              | $\sim$       |
| Capac                | ity                   | Floor                          |                              |              |
| Any                  | ~<br>~                | Any                            |                              |              |
| Featu                | res                   |                                |                              |              |
| No f                 | eatures ava           | ilable                         |                              | $\checkmark$ |
|                      | ESCAP-Sw              | ingSpace-LIB-FB<br>e ØBangkok  | -G02-FocusBo                 | ot           |
|                      | ESCAP-Sw              | ingSpace-LIBG01<br>e ® Bangkok | -MeetingRoo                  | m            |
|                      | ESCAP-Sw<br>Available | ingSpace-LIBG02<br>e ®Bangkok  | 2-MeetingRoo                 | m            |
|                      | ESCAP-Sw              | ingSpace-LIBG03<br>e ØBangkok  | 8-MeetingRoo                 | m            |
|                      | ESCAP-Sw              | ingSpace-LIBM0<br>e ØBangkok   | 1-MeetingRoo                 | m            |
|                      | ESCAP-Sw              | ingSpace-LIBM0<br>e ®Bangkok   | 3-MeetingRoo                 | m            |
|                      | ESCAP-Sw              | ingSpace-LIBMO<br>e ®Bangkok   | 4-MeetingRoo                 | m            |
|                      | ESCAP-UN              | ICC-FB-101-Focu<br>e ØBangkok  | sBooth-Bangk                 | ok           |
|                      | ESCAP-UN              | ICC-FB-102-Focu<br>e ØBangkok  | sBooth-Bangk                 | ok           |
|                      | ESCAP-UN              | ICC-FB-103-Focu<br>e ØBangkok  | isBooth- <mark>B</mark> angk | :ok          |

4. Highlight and click the desired room and return back to Meeting/Appointment main screen. Click "Send" then both the meeting invite and room request will be submitted. If this is not a meeting, no invitees will be required to be included in this submission.

| $\bowtie$ | nd 🕒 Calendar 🗸                                    |
|-----------|----------------------------------------------------|
| 5         | eam Meeting                                        |
| ĉô        | vite attendees Optional                            |
| Ŀ         | 022-07-07 📾 1:30 PM 🗸 🛈 Time zones                 |
|           | 022-07-07 💿 230 PM 🗸 🗘 🗘 On't repeat 🗸             |
| $\odot$   | ESCAP-SwingSpace-LIBG03-MeetingRoom-Bangkok-TH-V X |
| Ø         | 5 minutes before $$                                |
| E         | dd a description or attach documents               |

5. An email notification will be sent to submiter's Outlook Inbox indicating the room reservation has been successful.

| $\Box$  | Accepted: Team Meeting                                                 |  |  |  |
|---------|------------------------------------------------------------------------|--|--|--|
| Ŀ       | Thu 2022-07-07 10:00 AM - 11:00 AM                                     |  |  |  |
| $\odot$ | ESCAP-SwingSpace-LIBM03-MeetingRoom-Bangkok-TH                         |  |  |  |
| 0       | ESCAP-SwingSpace-LIBM03-MeetingRoom-Bangkok-TH has accepted this event |  |  |  |
| Your    | request was accepted.                                                  |  |  |  |
| Sent by | Sent by Microsoft 365                                                  |  |  |  |

6. If an unavailable room was chosen, an automatic "declined" email will be received instead with the conflicting details.

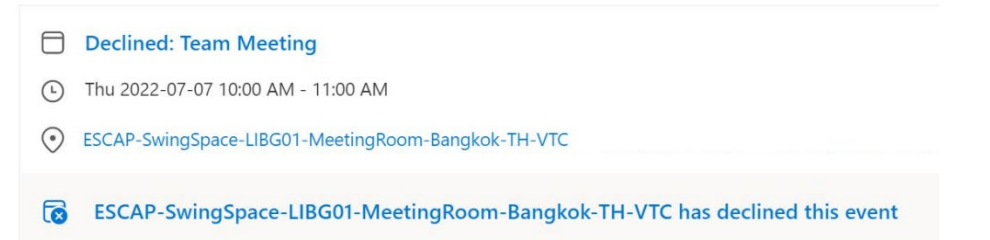

### Your request was declined because there are conflicts.

The conflicts are:

Organizer and Time of Conflicting Meeting Sop Chan - Thursday, July 7, 2022 10:30:00 AM to Thursday, July 7, 2022 11:30:00 AM